Guía Rápida Web

# 🗘 intelisis

## Reporte Órdenes de Servicio

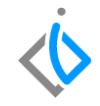

1

## Reportes Órdenes de Servicio

| Módulo:   | Servicio                    | Área: | Servicio |
|-----------|-----------------------------|-------|----------|
| Concepto: | Reporte Ordenes de Servicio | Тіро: | Reporte  |

| Cliente:             | Consultor:    | Fecha de elaboración:         |
|----------------------|---------------|-------------------------------|
| Intelisis Solutions  | Itzel Sánchez | 27 abril 2020                 |
| Proyecto:            | Versión:      | Fecha de última modificación: |
| Guías rápidas V.6000 | 6000          | 27 abril 2020                 |

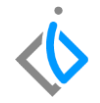

#### **INTRODUCCIÓN:**

Este reporte tiene la finalidad de mostrar las órdenes de servicio generadas en el taller en sus diferentes estatus con el fin de darle seguimiento a cada uno de ellos.

<u>Glosario</u>: Al final de esta Guía podrás consultar un Glosario de terminologías y procesos para tu mejor comprensión.

FAQ: Consulta las preguntas frecuentes al final del documento

#### Reporte Órdenes de Servicio Descripción del proceso

## $\langle \! \dot{\mathbf{v}} \!$

#### Para generar el reporte de Órdenes de servicio, se requiere lo siguiente:

Ingrese a la siguiente ruta:

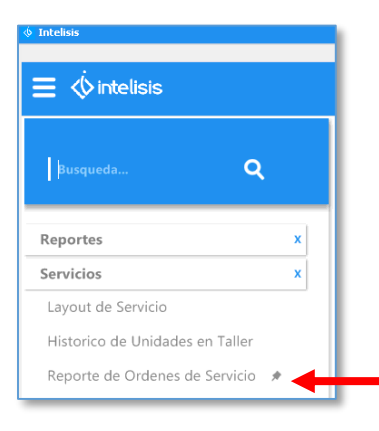

Intelisis  $\rightarrow$  Reportes  $\rightarrow$  Servicios  $\rightarrow$  Reporte de Ordenes de Servicio.

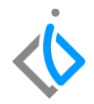

Una vez ingresado al apartado anterior aparecerá la siguiente ventana:

| es de Servicio |                                                          |                                                                      |                  |                           |
|----------------|----------------------------------------------------------|----------------------------------------------------------------------|------------------|---------------------------|
| 01/04/2020     |                                                          | A la fecha:                                                          | 30/04/2020       |                           |
| (Todos)        | ~                                                        | Tipo de Operacion:                                                   |                  |                           |
| (Todos)        | ~                                                        | Status de Operacion:                                                 | (Todos)          | $\sim$                    |
| Si             | ~                                                        |                                                                      |                  |                           |
|                |                                                          |                                                                      |                  |                           |
|                |                                                          |                                                                      |                  |                           |
|                | <u>A</u> ceptar                                          | <u>C</u> ancelar                                                     |                  |                           |
|                | es de Servicio<br>DI/04/2020<br>(Todos)<br>(Todos)<br>Si | es de Servicio<br>D1/04/2020<br>(Todos) ~<br>Si ~<br><u>A</u> ceptar | Aceptar Cancelar | Aceptar Cancelar Servicio |

En la pantalla se encuentran varios filtros que se explican a continuación:

| <u>D</u> e la fecha: | 01/04/2020 |   | A la fecha:          | 30/04/2020 |   |
|----------------------|------------|---|----------------------|------------|---|
| Tipo de Orden:       | (Todos)    | ~ | Tipo de Operacion:   |            |   |
| Status de Orden:     | (Todos)    | ~ | Status de Operacion: | (Todos)    | ~ |
| Detallado:           | Si         | ~ |                      |            |   |
|                      |            |   |                      |            |   |
|                      |            |   |                      |            |   |

• De la fecha A la fecha: Ingrese el rango de fechas deseado.

 Tipo de Orden: Filtre el reporte por los distintos tipos de órdenes que existen en el sistema (Garantía, Interno, Público, Seguro) o seleccione la opción de Todos.

| 📄 Reporte de Orde                                                | nes de Servicio                                                              |         |                                                           |                       |   |
|------------------------------------------------------------------|------------------------------------------------------------------------------|---------|-----------------------------------------------------------|-----------------------|---|
| Qe la fecha:<br>Tipo de Orden:<br>Status de Orden:<br>Detallado: | 01/04/2020<br>(Todos)<br>(Todos)<br>Garantia<br>Interno<br>Publico<br>Seguro | ~       | A la fecha:<br>Tipo de Operacion:<br>Status de Operacion: | 30/04/2020<br>(Todos) | ~ |
|                                                                  |                                                                              | Aceptar | ⊆ancelar                                                  |                       |   |

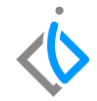

| <u>D</u> e la fecha: | 01/04/2020 |   | A la fecha:          | 30/04/2020 |   |
|----------------------|------------|---|----------------------|------------|---|
| Tipo de Orden:       | (Todos)    | ~ | Tipo de Operacion:   |            |   |
| Status de Orden:     | (Todos)    | × | Status de Operacion: | (Todos)    | ~ |
| Detallado:           | si         | ~ |                      |            |   |
|                      |            |   |                      |            |   |
|                      |            |   |                      |            |   |

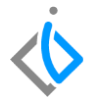

• Tipo de Operación: Filtre por el tipo de operación (accesorios, colisiones, mantenimiento, etc.), si desea ver todas deja el campo en blanco.

• Status de Orden: Filtre para identificar las ordenes Pendientes, Terminadas (cerradas), Facturadas y Canceladas, o seleccione la opción de Todos.

| De la fecha:     | 01/04/2020                                                                | 1944     | A la fecha:          | 30/04/2020  |   |
|------------------|---------------------------------------------------------------------------|----------|----------------------|-------------|---|
| Tipo de Orden:   |                                                                           | ×        | Tipo de Operacion:   | Hojalateria | ( |
| Status de Orden: | (Todos)                                                                   | <b>1</b> | Status de Operacion: | (Todos)     | ~ |
| Detallado:       | Fodos)<br>Pendiente<br>Terminada<br>Facturada<br>Cancelada<br>Sin Afectar |          |                      |             |   |

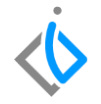

| Reporte de Oro   | lenes de Servicio |         |                      |                                                                                              |
|------------------|-------------------|---------|----------------------|----------------------------------------------------------------------------------------------|
| De la fecha:     | 01/04/2020        |         | A la fecha:          | 30/04/2020                                                                                   |
| Tipo de Orden:   |                   | ~       | Tipo de Operacion:   | Hojalateria                                                                                  |
| Status de Orden: | (Todos)           | ~       | Status de Operacion: | (Todos) 🗹                                                                                    |
| Detallado:       | s                 | ×       |                      | (Todos)<br>No Comenzada<br>En Curso<br>Completada<br>A la espera de otra persona<br>Aplazada |
|                  |                   | Aceptar | ⊆ancelar             | Cancelada<br>Eliminada                                                                       |

• Status de Operación: Filtre para ver las partidas de mano de obra aquellas que estén pendientes de asignar, no comenzadas, en curso, a las espera de otra persona, aplazada, cancelada, eliminada, completada o seleccione Todos.

• Detallado: Seleccione si desea ver el detalle por cada orden seleccione la opción de Sí, de lo contrario de clic en No.

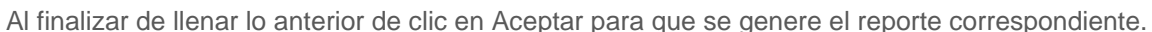

| 📄 Reporte de Order | nes de Servicio |          |                      |             |   |
|--------------------|-----------------|----------|----------------------|-------------|---|
| De la fecha:       | 01/04/2020      |          | A la fecha:          | 30/04/2020  |   |
| Tipo de Orden:     |                 | ~        | Tipo de Operacion:   | Hojalateria | - |
| Status de Orden:   | (Todos)         | ~        | Status de Operacion: | (Todos)     | ~ |
| Detallado:         | SI<br>SI<br>No  | <u> </u> | ]                    |             |   |
|                    |                 | Aceptar  | ⊊ancelar             |             |   |

| Reporte    | de Ordenes de Servicio           |                  |                                           |                      |                             |                    |                |
|------------|----------------------------------|------------------|-------------------------------------------|----------------------|-----------------------------|--------------------|----------------|
| ✓ Cerrar   | 🔚 Imprimir 🛛 Enviar a Excel 🗄 🗄  | esumen Situacior | L. C. C. C. C. C. C. C. C. C. C. C. C. C. |                      | 100% 🗸 🔲 🔓                  | 🛛 🖂 Página 1 de 13 | 2 14 4         |
| Servicio   | - Reporte de Ordenes de Servicio |                  | Del: 01/0                                 | 4/2020 al 30/04/2020 |                             |                    | Taller Morelia |
| Tipo de (  | Orden: (Todos) S                 | tatus de Orden:  | (Todos)                                   |                      | Detallado: Si               | Status de Oper     | acion: (Todos) |
| Fecha      | Orden Cliente                    | Tipo             | Aseso No. Serie                           | Prometido Dias       | Torre Situacior             | n Vehiculo         | St O           |
| 107/04/202 | OSS39 francisco fraga            | Publico          | M430                                      | 15/11/201 10: 2      | 11                          | Acadia             | P M            |
| Clave      | Descripcion                      |                  | Operario Cantidao                         | Precia Desc.         | Precio Tota: Status         |                    |                |
|            | Servicio de 36,000 km            |                  | 1.00                                      |                      | .00                         |                    |                |
|            | Servicio de 36,000 km            |                  | 1.00                                      |                      | .00                         |                    |                |
|            | Cambio de aceite y filtro        |                  | 1.00                                      |                      | .00                         |                    |                |
|            | Cambio de aceite y filtro        |                  | 1.00                                      |                      | .00                         |                    |                |
|            | Total de Mano de Obra :          | \$0.00           | Total de Refacciones :                    | \$0.00 Total de      | e Trabajos Otros Talleres : | \$0.00             |                |

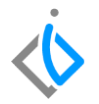

El reporte de forma resumida se ven los totales por orden con respecto a mano de obra, refacciones y TOT'S.

| Report   | e de Ordenes de Servicio      |                          |                 |                     |              |                     |                 |                   |               |      |
|----------|-------------------------------|--------------------------|-----------------|---------------------|--------------|---------------------|-----------------|-------------------|---------------|------|
| ✓ Cerrar | 🚔 Imprimir 🛛 Enviar a Excel   | ∃ <u>R</u> esumen Situad | ion             |                     |              | 100                 | M 🗸 🔲 🔛 🖂       | 🔞 Página 12 de 12 | 14 A          | P 17 |
| Servicio | - Reporte de Ordenes de Servi | io                       | 0               | el: 01/04/2020 al : | 30/04/2020   |                     |                 | Т                 | aller Morelia | ^    |
| Tipo de  | Orden: (Todos)                | Status de Orde           | en: (Todos)     |                     |              | De                  | tallado: Si     | Status de Operac  | ion: (Todos)  |      |
| Fecha    | Orden Cliente                 | Tipo                     | Aseso No. 9     | ierie               | Prometido    | Dias Torre          | Situacion       | Vehiculo          | St O          |      |
| _        | Total de Mano de Obra :       | \$1,557.02               | Total de Refacc | ones :              | \$0.00 T     | lotal de Trabajos O | tros Talleres : | \$0.00            |               | - 1  |
| Resume   | en por Tipo de Servicio:      |                          |                 |                     |              |                     |                 |                   |               |      |
|          | Ordenes Tipo de Servicio      | Porcentaje               | Mano de Obra    | Refacciones         | Trabajos Otr | ros Talleres        |                 |                   |               |      |
|          | 64 Publico                    | 83.12 %                  | \$60,126.80     | \$5,278.51          |              | \$850.00            |                 |                   |               |      |
|          | 11 Garantia                   | 14.29 %                  | \$6,535.67      | \$1,739.82          |              | \$0.00              |                 |                   |               |      |
|          | 1 Interno                     | 1.30 %                   | \$372.50        | \$0.00              |              | \$0.00              |                 |                   |               |      |
|          | 1 Seguro                      | 1.30 %                   | \$372.50        | \$0.00              |              | \$0.00              |                 |                   |               |      |
|          | 0 Sin Tipo                    | 0.00 %                   | \$0.00          | \$0.00              |              | \$0.00              |                 |                   |               |      |
|          | 77 Ordenes Totales            | 100.0 %                  | \$67,407.48     | \$7,018.33          |              | \$850.00            |                 |                   |               |      |
|          |                               |                          |                 |                     |              |                     |                 |                   |               |      |
|          |                               |                          |                 |                     |              |                     |                 |                   |               | _    |

Al final muestra un resumen con el total de órdenes levantadas en el rango de fechas seleccionadas, ordenándolas por los distintos tipos de órdenes, el porcentaje que corresponde a cada una de ellas, monto de mano de obra, refacciones y TOT

### Glosario de terminologías y procesos

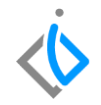

Publico: Servicio para todos aquellos que paguen por este.

Interno: Servicio únicamente para el personal que labore dentro de la empresa.

**Seguros:** Servicio para todas las personas o empresas que cuenten con seguro automotriz y su vez que el seguro tenga convenio con el taller de la agencia.

Garantía: Servicio de reposiciones o cambios de piezas o bien que haya campaña para hacer valido el servicio.

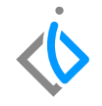

### FAQ

¿Existe algún reporte similar?

Sí, es el reporte de órdenes de asesor, este se ingresa en la siguiente ruta: Intelisis  $\rightarrow$  Reportes  $\rightarrow$  Servicios  $\rightarrow$  Ordenes por Asesor.

## **()** intelisis

Gracias por consultar nuestras Guías Rápidas Web

Es un gusto poder ayudarte.

Equipo de Consultoría

Intelisis Solutions dmsautos@intelisis.com Tel. (443) 333 2537